# Windows 8 に移行するには

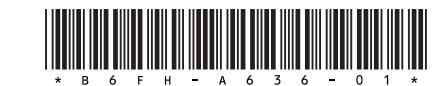

このパソコンは、添付の Windows 8 のリカバリディス クセットを使ってハードディスク全体をリカバリし、 Windows 8 に移行することができます。

## Point

▶ Windows 8 のリカバリディスクセットを紛失・破損された場合は購入できます。詳しくは ◎ 『取扱説明書』 – 「ご購入時の状態に戻す」 – 「ご購入時の状態に戻すリカバリの準備」 – 「ディスクが必要な場合」をご覧ください。

## Windows 8 に移行するうえでの注意 事項

### ■バックアップしてください

ハードディスク全体をリカバリするため、ハードディスクの 内容はすべて削除されます。あらかじめ必要なデータを DVD や外付けのハードディスクなどにバックアップしてお いてください。

### ■Windows 7 のリカバリディスクセットを作成 してください

ハードディスクの内容がすべて削除されるため、リカバリ領 域も削除されます。あらかじめリカバリ領域のデータを使 い、リカバリディスクセットを作成してください。Windows 7に戻す場合などに必要になります。

### ■BIOS の設定を変更してください

Windows 8 に移行する前に BIOS の設定を変更する必要があります。

■外付けハードディスクや USB メモリ、増設用 内蔵ハードディスクユニットは必ず取り外して ください

接続したまま操作を続けると、大切なデータを壊してしまう 可能性があります。

■LIFEBOOK をお使いの方は、必ず AC アダプタ を接続してください

## BIOS の設定を変更する

Windows 8 に移行する前に BIOS の設定を変更する必 要があります。

標準設定に戻した後、必要な設定変更を行います。

- 1 パソコンの電源が入っていたら、電源を切ります。
- 2 [F2] キーを押しながら、パソコンの電源を入れます。

- ESPRIMO の場合
  BIOS セットアップ画面が表示されるまで、【F2】
  キーを押し続けます。
- LIFEBOOK の場合
  FUJITSU のロゴ画面が表示され、短いビープ音が 鳴ったら、【F2】キーから指を離します。
   BIOS セットアップ画面が表示されます。
- **3 [ESC] キーを押します。** 「終了|(「Exit|) メニューが表示されます。
- **4**【↓】キーを押して「標準設定値を読み込む」(「Load Setup Defaults」)を選択し、[Enter]キーを押します。 確認のメッセージが表示されます。
- 5 (←) または (→) キーを押して「はい」(「Yes」)を選択し、[Enter] キーを押します。
  BIOS セットアップの設定項目に、標準設定が読み込まれます。
- 6 【→】キーを押して「セキュリティ」(「Security」)メニューを表示します。 すでに管理者用パスワードを設定している場合は、手順11に進んでください。
- 7 【↑】または【↓】キーを押して「管理者用パスワード 設定」(「Set Supervisor Password」)を選択し、 【Enter】キーを押します。 パスワード入力用のウィンドウが表示されます。

## Point

- ▶ 入力できる文字種はアルファベットと数字のみです。なお、アルファベットの大文字と小文字は区別されません。
- **8**新しいパスワードを入力し、【Enter】キーを押します。 パスワードの再入力を求められます。
- 9 手順8で入力したパスワードを再度入力して 【Enter】キーを押します。

## 重要

▶ 管理者用パスワードを忘れると、パスワード機能が 解除できなくなり、修理が必要となります。そのため、設定したパスワードを忘れないよう、何かに書き留めておいてください。 詳しくは、「Web『補足情報』 - 「BIOS の設定」をご覧ください。

### 10 変更保存の確認画面が表示されるので、【Enter】キー

を押します。

パスワードが設定されます。

11 引き続き、次の表の設定値にします。

#### ■項目の設定値

| メニュー       | 設定項目                         |                                   | 設定値       |
|------------|------------------------------|-----------------------------------|-----------|
| セキュリティ     | セキュアブート設定                    |                                   | 使用する      |
| (Security) | (Secure Boot Configurations) |                                   | (Enable)  |
|            |                              | セキュアブート機能<br>(Secure Boot Option) |           |
| 詳細         | 高速起動                         |                                   | 使用する      |
| (Advanced) | (Fast Boot)                  |                                   | (Enable)  |
|            | 互换性                          | もサポートモジュール                        | 使用しない     |
|            | (CSM                         | )                                 | (Disable) |

設定値の変更方法は次のとおりです。

- 【↓】キーまたは【→】キーでカーソルを移動し、 設定したいメニューや項目を選びます。 項目名に「▶」が付いている項目にはサブメ ニューがあります。 項目名にカーソルを移動して【Enter】キーを押 すと、サブメニューが表示されます。元のメ ニュー画面に戻るときは【Esc】キーを押します。
- 【↓】キーまたは【↑】キーでカーソルを移動し、 選択している項目の設定値を変更して、【Enter】 キーを押します。
- **12** 【→】キーを押して「終了」(「Exit」)メニューを表示します。
- **13**【↑】または【↓】キーを押して、次のメニューを選択し、【Enter】キーを押します。
  - ・ESPRIMOの場合
    「変更を保存して終了する(電源 OFF)」
    ・LIFEBOOKの場合

[Save Changes and Power Off]

確認のメッセージが表示されます。

**14** [←] または (→] キーを押して「はい」(「Yes」)を選択し、 [Enter] キーを押します。

変更した内容が保存された後、BIOS セットアップが終了し、 このパソコンの電源が切れます。

## 重要

 Windows 8 に移行した状態で修理を行うと、BIOS の設定が Windows 7 の設定に戻っている場合があ ります。その場合は、「BIOS の設定を変更する」(→ P.1)をご覧になり、再度設定を行ってください。

## Windows 8 へのリカバリ手順

- 1 ◎「トラブル解決ナビディスク」を使って「トラブ ル解決ナビ」を起動します。 「『取扱説明書』-「Q&A」-「トラブル発生時の基本的な対処」-「「トラブル解決ナビ」を起動する」の 「「トラブル解決ナビディスク」から起動する|をご覧く
- 2 [リカバリ] をクリックします。

ださい。

- **3** 「ハードディスク全体をリカバリ」をクリックします。 「ディスク全体をご購入時の状態に戻す」の説明が表示 されます。
- **4**「次へ」をクリックします。 「ご使用上の注意」が表示されます。
- 5「ご使用上の注意」をよく読み、同意する場合は「同意 する」をクリックして ○ にし、「次へ」をクリックし ます。
- 6 画面のメッセージに従って操作します。

この後は、次の順序で進めます。

- 1. リカバリディスクセットの確認
- 2. ハードディスクの領域を設定する
- 3. リカバリデータをコピーする
- 4. リカバリを実行する
- 5. リカバリ領域を復元する
- 6. 最終処理を実行する

## Point

- 「リカバリディスクセットの確認」の処理中に、ディ スクを入れかえるよう、メッセージが表示されます が、そのまま「次へ」をクリックして処理を進めて ください。
- ▶「リカバリ領域を復元する」の処理中に、選択する メッセージが表示されます。次の手順で処理を進め てください。
  - [CD/DVD/BD ドライブに「ドライバーズディ スク (Windows 8)」と書かれたディスクを入 れてください。」と表示されたら、「キャンセ ル」をクリックします。
  - ドライバーズディスク (Windows 8) の復 元をスキップしますか?」と表示されたら 「OK」をクリックします。

引き続き、「ドライバーズディスク(Windows

- 7)」について同様のメッセージが表示されますの
- で、手順1、2を繰り返してください。
- 7「ディスクの復元が完了しました。」と表示されたら、 ディスクを取り出します。
- **8「完了」をクリックします**。 パソコンの電源が切れます。

以上で「Windows 8 へのリカバリ」は終了です。 続けて、「セットアップする(Windows 8)」(→ P.3)をご 覧になり、セットアップを行ってください。ただし、ユー ザー登録は再度行う必要はありません。

#### Windows 7 に戻すときは

「BIOS の設定を変更する」(→ P.1) で変更した BIOS の設定を、下の表の設定値に戻します。このとき、管理 者パスワードは解除しても、そのまま残しても、どちら でもかまいません。その後、Windows 7 のリカバリ ディスクセットを使い、「全ドライブをご購入時の状態 に戻す」リカバリを行ってください。

詳しくは、「Web『補足情報』の「BIOS の設定」および「ハードディスクの領域について」をご覧ください。

#### ■項目の設定値

| メニュー                 | 設定項目                                      |                                   | 設定値                    |
|----------------------|-------------------------------------------|-----------------------------------|------------------------|
| セキュリティ<br>(Security) | セキュアブート設定<br>(Secure Boot Configurations) |                                   | 使用しな<br>い<br>(Diaghla) |
|                      |                                           | セキュアブート機能<br>(Secure Boot Option) | (DISable)              |
| 詳細<br>(Advanced)     | 高速起動<br>(Fast Boot)                       |                                   | 使用しな<br>い<br>(Disable) |
|                      | 互換性サポートモジュール<br>(CSM)                     |                                   | 使用する<br>(Enable)       |

## セットアップする (Windows 8)

Windows 8 のセットアップは、インターネットに接続 して行い、セットアップ中に Microsoft アカウントを取 得することをお勧めします。

Windows 8ではMicrosoftアカウントでサインインすることで、さまざまな機能やサービスを快適に利用できます。

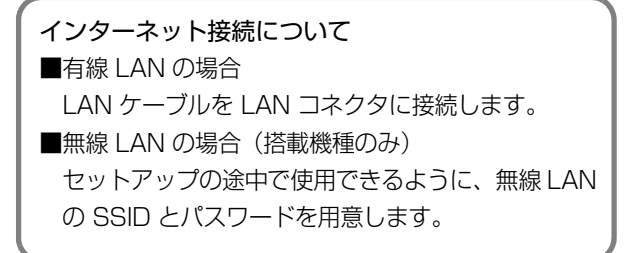

#### Windows 8 のセットアップをする

1 「『取扱説明書』 - 「初めて電源を入れる」をご覧 になり、電源を入れます。 「ライセンス条項」画面が表示されるまで、そのままし ばらくお待ちください。

## Point

- ▶「ライセンス条項」画面が表示され、Windowsのセットアップが始まるまで、1時間程度かかることがあります。ご了承ください。その間、画面が真っ暗になったり、画面に変化がなかったりすることがありますが、故障ではありません。絶対に電源を切らないでください。
- 2「ライセンス条項」を確認したら、□をクリックして
  ✓ にし、「同意する」をクリックします。
- 3「パーソナル設定」画面が表示されたら、お使いになる パソコンの名前(PC 名)を付け、「次へ」をクリック します。 PC 名は、12 文字以内の半角英数字(a~z、A~Z、 0~9)でお好きな名前を入力してください。数字を使 う場合は、英字と組み合わせてください。
- **4** ワイヤレス (無線 LAN) のアクセスポイントを選択し、 「接続」をクリックします。

### Point

- ▶ 有線 LAN を使う場合またはインターネット環境が 整っていない場合は、「後でワイヤレスネットワーク に接続する」をクリックします。手順6に進んでく ださい。
- ▶ セキュリティのため SSID が表示されないように設定している場合は「非表示のワイヤレスネットワークに接続する」をクリックし、画面の表示に従って操作してください。
- 5 ワイヤレス (無線 LAN) のパスワードを入力します。
- 6「簡単設定を使う」をクリックします。
- 7「PCへのサインイン」画面が表示されたら、「メールアドレスを新規登録」をクリックします。

## Point

- ▶「Window は現在インターネットに接続できません。 今すぐローカルアカウントを作ってください」画面 が表示された場合は、「インターネットに接続せずに セットアップしたときは」(→ P.4)の手順に従って、 セットアップを続けてください。
- すでに、Microsoft アカウントをお持ちの方は「メー ルアドレス」欄に入力し、「次へ」をクリックします。
   この後は画面の指示に従って操作してください。

- **8**「メールアドレスの新規登録」画面が表示されたら、各 項目を入力し、「次へ」をクリックします。
  - ・メールアドレスは、半角英数字(a ~ z、A ~ Z、 0~9)およびピリオド(.)、ハイフン(-)、下線 (\_)のみ使用できます。
  - 入力欄の右側に、入力に関するヒントが表示された
    ら、参考にしてください。
- 9「セキュリティ情報の追加」画面が表示されたら、パス ワードを忘れた場合のセキュリティ情報を入力し、「次 へ」をクリックします。

ここで入力した情報で、パスワードを忘れても再設定することができます。

**10**「完了」画面が表示されたら、画面に表示されている文字を入力し、「次へ」をクリックします。

そのまましばらくお待ちください。

画面が何度か変化します。

スタート画面が表示されるまでお待ちください。

## Point

- ▶ 文字の入力が失敗した場合、「入力した文字が画面の 文字と一致しません」というメッセージが表示され、 新しい文字が表示されます。表示されている文字を 再度入力してください。
- ▶ 入力したメールアドレスが、すでに他の人に使用されていた場合、手順8「メールアドレスの新規取得」 画面に戻ります。入力した情報はそのまま残りますが、手順10の表示された文字を読み取って入力する操作はやり直しになります。

スタート画面が表示されたら、Windows 8 のセットアップ は完了です。

#### アカウント取得についてのお問い合わせ

手順7~10の Microsoft アカウントを取得する操作については、日本マイクロソフト株式会社のサーバーにインターネットで接続して行っています。

本書と異なる画面が表示された場合など、ご不明な点は日本マイクロソフト株式会社にお問い合わせください。

#### 日本マイクロソフト株式会社 パーソナルサポート窓口

※お電話で問い合わせると、「マイクロソフトコミュニティ」 のご利用を案内される場合があります。

電話番号:0120-54-2244

受付時間:月~金/9:30-12:00、13:00-19:00(土・

日・祝祭日および指定休業日を除く)

#### マイクロソフトコミュニティ

URL : http://answers.microsoft.com/ja-jp/

各製品名は、各社の商標、または登録商標です。 各製品は、各社の著作物です。 その他のすべての商標は、それぞれの所有者に帰属します。 Copyright FUJITSU LIMITED 2013

## インターネットに接続せずにセットアッ プしたときは

セットアップ中にインターネットに接続しない場合、次のような流れでセットアップを完了してください。

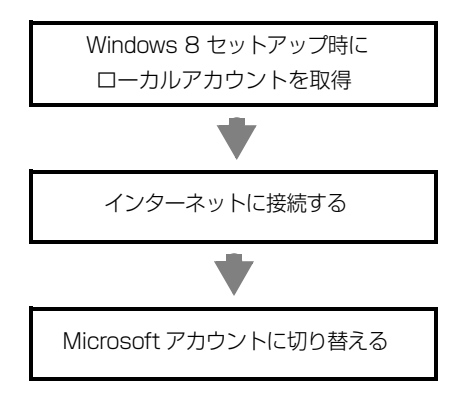

## Windows 8 セットアップ時にローカルアカウ ントを取得する

「Windows 8 のセットアップをする」の手順 7 で 「Windows は現在インターネットに接続できません。今す ぐローカルアカウントを作ってください」 画面が表示され た場合の操作方法です。

### 1「ユーザー」名を入力します。

- ・パソコンヘサインインするための Microsoft アカ ウント (電子メールアドレス) と同じ名前は入力で きません。
- ・12 文字以内の半角英数字(a ~ z、A ~ Z、O ~
  9) でお好きな名前を入力してください。
- 2「パスワード」を入力します。
  - ・12 文字以内の半角英数字(a ~ z、A ~ Z、O ~ 9) でお好きなパスワードを入力してください。
- 3「パスワードのヒント」を入力します。
  - 自分だけがパスワードを思い出せるようなヒント
    を入力してください。かなも漢字も使用できます。
- 4「完了」をクリックします。

## Microsoft アカウントに切り替える

- マウスポインターを右上隅に合わせて「チャーム」を 表示し、●
   (設定)をクリックします。
- 2 「設定チャーム」で「PC 設定の変更」をクリックします。
- **3**「PC 設定」の「ユーザー」をクリックします。
- **4**「お使いのアカウント」の「Microsoft アカウントへの 切り替え」をクリックします。

この後は画面の指示に従って操作してください。